VTP协议实验详细配置步骤 PDF转换可能丢失图片或格式, 建议阅读原文

https://www.100test.com/kao\_ti2020/289/2021\_2022\_VTP\_E5\_8D \_8F\_E8\_AE\_AE\_E5\_c101\_289644.htm 1.实验拓扑图如下所示: 2. 建立如图环境,测试A、B、C、D的连通性。 3.配置F0/11 和F/0/12为通道,验证配置,查看是否正常。 4.配置VTP 域, 域名为CISCO,密码为xxx,Sw1 为服务器,SW2 为客户机

。查看关键信息。 5.在SW1 上建立vlan2 包含A , 建立vlan3 包含B. 6. 在SW2 上查看是否已有vlan2、vlan3.如果没有,给出 解决方法。是否可以人工建立vlan4、vlan5,同样vlan2 包含C ,建立vlan3 包含D.测试AC、BD的连通性。 7.启用修剪,验 证配置。 8.在中继中去除vlan3 的修剪,查看配置并说明修剪 意义。步骤1 删除交换机配置和vlan.dat文件并重启设备,按 照实验拓扑图连接实验的线缆。 switch#del flash:vlan.dat Delete filename [vlan.dat]? Delete flash:vlan.dat? [confirm] switch#erase startup-config Erasing the nvram filesystem will remove all files! Continue? [confirm] [OK] Erase of nvram: complete switch#reload 步骤2 给各个交换机命名.switch>enable switch#config t switch(config)# hostname sw1 sw1(config)# 步骤3 测试连通性,结 果如下所示: 在A上用ping命令测试和B的连通性: C:\Documents and Settings\Administrator>ping 1.1.1.4 Pinging

1.1.1.4 with 32 bytes of data: Reply from 1.1.1.4: bytes=32 time Reply from 1.1.1.4: bytes=32 time